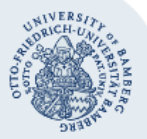

# Datenverschlüsselung mithilfe von Vera-Crypt

VeraCrypt ist der Nachfolger von TrueCrypt, einem Programm, mit dem es möglich ist Daten verschlüsselt zu sichern. Hierfür wird in Veracrypt eine verschlüsselte Datei erstellt, die als Laufwerk geladen werden kann. Dabei handelt es sich um eine Art Tresor der sich in VeraCrypt nur nach Eingabe des von Ihnen zugewiesenen Passworts öffnen lässt. Die geöffnete Datei erscheint dann als zusätzliches Datenlaufwerk auf ihrem Rechner, dass sie im Dateiexplorer anwählen und auf das sie dann ganz normal zugreifen können, indem Dateien darauf schieben oder darauf öffnen. Bevor Sie Windows beenden müssen Sie diesen "Tresor" wieder schließen. VeraCrypt ist kostenlos unter <u>https://www.veracrypt.fr/en/Downloads.html</u> für alle gängigen Betriebssysteme verfügbar.

# Übersicht

- 1. Installation von VeraCrypt unter Windows
- 2. Benutzung von VeraCrypt
  - 2.1 Zugreifen auf VeraCrypt Dateien
  - 2.2 Erstellen von VeraCrypt Dateien

# 1. Installation von VeraCrypt

Möchten Sie auf eine verschlüsselte VeraCrypt-Datei zugreifen oder eine verschlüsselte VeraCrypt-Datei erstellen,, muss zunächst das Programm VeraCrypt installiert werden.

VeraCrypt ist unter: https://www.veracrypt.fr/en/Home.html für alle aktuellen Betriebssysteme kostenlos verfügbar.

### • Schritt-für-Schritt Anleitung zur Installation

- Nachdem Sie VeraCrypt heruntergeladen und die Installationsdatei ausgeführt haben sehen Sie das folgende Installationsfenster:
- Wählen Sie die von Ihnen gewünschte Sprache aus und bestätigen mit <OK>
- Setzen sie den Haken bei: "I accept the license terms" und klicken Sie auf <Weiter>

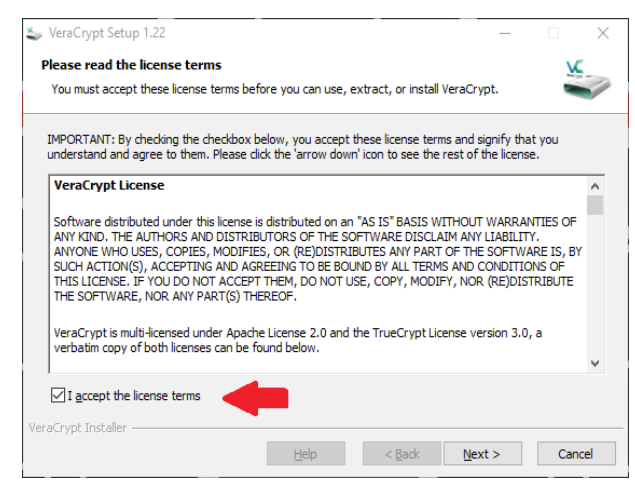

- Im darauffolgenden Fenster werden die Standardeinstellungen "Installieren" beibehalten und klicken Sie erneut auf <Weiter>
- Im nächsten Fenster empfehlen wir die Option ,Create System Restore Point' zu deaktivieren, sonstige

Einstellungen jedoch beizubehalten und anschließend auf <Installieren> zu klicken

| 🦢 VeraCrypt Setup 1.22                                                             | -          |        | ×   |
|------------------------------------------------------------------------------------|------------|--------|-----|
| Setup Options                                                                      |            | X      |     |
| Here you can set various options to control the installation process.              |            |        | 1   |
|                                                                                    |            |        |     |
| Please select or type the location where you want to install the VeraCrypt program | n files. I | If the |     |
| specified folder does not exist, it will be automatically created.                 |            |        |     |
| C:\Program Files\VeraCrypt\                                                        | В          | rowse  |     |
|                                                                                    |            |        |     |
| ✓ Install for all users                                                            |            |        |     |
| Add VeraCrypt to Start menu                                                        |            |        |     |
| Add VeraCrypt icon to desktop                                                      |            |        |     |
| Associate the .hc file extension with VeraCrypt                                    |            |        |     |
| Create System Restore point                                                        |            |        |     |
|                                                                                    |            |        |     |
| VeraCrypt Installer                                                                |            |        |     |
| Help < Back Inst.                                                                  | all        | Can    | rel |
|                                                                                    |            |        |     |

 Der Installationsprozess sollte zügig abgeschlossen sein und VeraCrypt ist dann sofort verwendbar und auf dem Desktop zu finden.

# 2. Benutzung von VeraCrypt

In den folgenden Schritten erfahren sie, wie man VeraCrypt-Dateien, öffnet und erstellt.

 VeraCrypt bietet Ihnen alternativ ein eigenes Tutorial, welches Sie unter dem Punkt "Beginner`s Tutorial" finden:

https://www.veracrypt.fr/en/Beginner%27s%20Tut orial.html

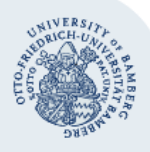

#### Rechenzentrum

### 2.1 Öffnen von mit VeraCrypt verschlüsselten Dateien

Nachdem Sie VeraCrypt ausgeführt haben öffnet sich das VeraCrypt-Fenster:

| 🐱 VeraCrypt                                                                                                    |                    |            |           |                      | -                     |               | $\times$ |
|----------------------------------------------------------------------------------------------------|--------------------|------------|-----------|----------------------|-----------------------|---------------|----------|
| Volumes System                                                                                                    | Favorites Tools    | Settings   | Help      |                      |                       | Home          | oage     |
| Drive     Volume       A:     B:       B:     E:       F:     G:       H:     J:       J:     J:       K:     L:       M: |                    |            | Size      | Encryption Algorithm | Туре                  |               | *        |
| Create Volu                                                                                                    | ume                | Volume I   | Propertie | 2 <u>5</u>           | Wipe C                | Cache         |          |
| VeraCrypt                                                                                                    | lever save history |            | Vo        | v                    | Select I<br>Select De | File<br>evice |          |
| Mount                                                                                                    | Auto-Mou           | nt Devices |           | Dismount All         |                       | Exit          |          |

- Um nun auf eine bereits bestehende VeraCrypt-Datei zugreifen zu können klicken Sie zunächst auf <Select File...> und suchen danach die entsprechende Datei in ihrem Verzeichnis. Alternativ haben Sie die Möglichkeit die VeraCrypt-Datei durch "Drag-and-Drop" direkt auf dieses Fenster zu ziehen oder eine \*.tc-Datei einfach mit einem Doppelklick aufzurufen.
- Sobald Sie die Datei ausgewählt haben suchen Sie sich einen beliebigen Laufwerkbuchstaben (z.B. P:) aus und klicken Sie 
  Mount> um die VeraCrypt-Datei dem angewählten Buchstaben zuzuordnen.
- Nun werden Sie aufgefordert ein Passwort einzugeben, dieses sollte Ihnen mit der Datei bekanntgegeben worden sein, bzw. ist es von Ihnen selbst vorgegeben worden. Klicken Sie danach auf <OK>.
- Sie können nun diese Datei als Laufwerk (in diesem Beispiel G:) verwenden, demnach auf den Inhalt zugreifen und diesen auch verändern.
- Wenn Sie keinen Zugriff mehr auf die VeraCrypt-Datei benötigen oder Windows beenden wollen, sollten Sie im VeraCrypt Programm den zugeordneten Laufwerksbuchstaben auswählen und <Dismount> klicken. Dadurch wird die VeraCrypt-Datei wieder entbunden und das Laufwerk wird ausgehängt.

### 2.2 Erstellen von VeraCrypt Dateien

Sollten Sie Ihre eigenen *VeraCrypt-Dateien* anlegen wollen um Daten verschlüsselt zu lagern oder zu verteilen, führen Sie die folgenden Schritte in *VeraCrypt* aus:

| alumor             | Surtom      | Envoritor      | Tools            | Sottings   | Help     |                      |          | Home  |     |
|--------------------|-------------|----------------|------------------|------------|----------|----------------------|----------|-------|-----|
| olumes             | System      | ravonites      | TOOIS            | Settings   | neip     |                      |          | riome | pag |
| Drive              | Volume      |                |                  |            | Size     | Encryption Algorithm | n Type   |       | П   |
| A:                 |             |                |                  |            |          |                      |          |       |     |
| в:                 |             |                |                  |            |          |                      |          |       |     |
|                    |             |                |                  |            |          |                      |          |       |     |
| 📻 F:               |             |                |                  |            |          |                      |          |       |     |
| 🛁 G:               |             |                |                  |            |          |                      |          |       |     |
| <u>— н:</u>        |             |                |                  |            |          |                      |          |       |     |
| I:                 |             |                |                  |            |          |                      |          |       | 1   |
| i 1:               |             |                |                  |            |          |                      |          |       |     |
| <u>— К:</u>        |             |                |                  |            |          |                      |          |       |     |
| L:                 |             |                |                  |            |          |                      |          |       |     |
| m M:               |             |                |                  |            |          |                      |          |       |     |
|                    |             |                |                  |            |          |                      |          |       |     |
|                    |             |                |                  |            |          | _                    |          |       |     |
| C                  | reate Volur | ne             |                  | Volume     | Properti | 2S                   | Wipe     | Cache |     |
|                    |             |                |                  |            |          |                      |          |       |     |
| - Volume -         | _           |                |                  |            |          |                      |          |       | _   |
| Volume             |             |                |                  |            |          |                      |          | FILE  |     |
| Volume             |             |                |                  |            |          |                      | Jelect   |       | _   |
| Volume<br>VeraCryp |             | ver save hist  | tory             |            | V        | olume Tools          | Select   | evice |     |
| Volume<br>VeraCrys | ×t ☑ Ne     | ver save hist  | tory             |            | V        | olume Tools          | Select D | evice |     |
| Volume<br>VeraCry; | pt 🗹 Ne     | ever save hist | tory             |            | V        | olume Tools          | Select D | evice |     |
| Volume<br>VeraCrys | Pt V Ne     | ever save hist | tory<br>uto-Mour | It Devices | V        | Dismount All         | Select D | evice |     |

- Klicken Sie zunächst in VeraCrypt auf <Create Volume>.
- Im darauffolgenden Fenster lassen Sie die Standardauswahl bestehen und klicken Sie **<Next>**.
- Nun klicken Sie erneut mit der Standardauswahl auf <Next>
- Jetzt werden Sie gebeten den Dateipfad anzugeben in der Ihre VeraCrypt-Datei abgespeichert werden soll. Diese werden Sie zugleich auch benennen.

Anmerkung: Sie können frei bestimmen ob die gespeicherte *VeraCrypt-Datei* die Dateiendung \*.tc besitzt oder nicht. Ohne die Dateiendung wird die Datei nicht automatisch mit *VeraCrypt* geladen und liefert dadurch, dass sie nicht durch den Dateinamen als verschlüsselte Datei erkennbar ist, ein höheres Maß an Sicherheit, jedoch muss andererseits diese Datei manuell über **<Mount>** oder "Drag-and-Drop" mit *VeraCrypt* geöffnet werden (Doppelklick wird nicht funktionieren).

 Nun werden Sie gefragt welche Verschlüsselungsmethode Sie bei der Erstellung Ihrer VeraCrypt-Datei verwenden möchten. Für den üblichen Gebrauch reichen auch hier die Standardeinstellungen, klicken Sie erneut auf <Next>.

(CC) BY-NC-ND

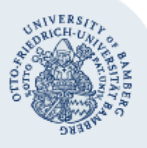

#### Rechenzentrum

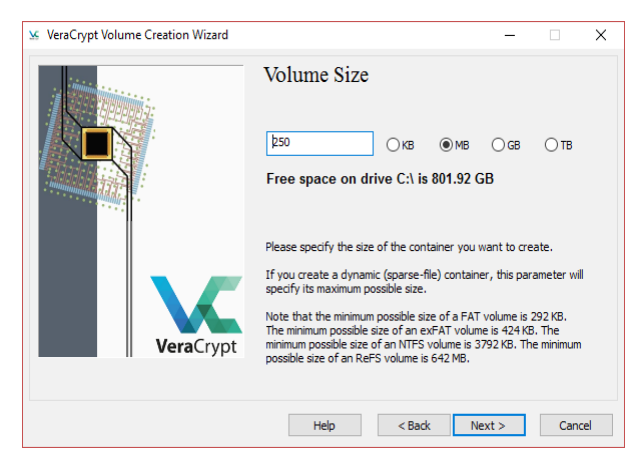

- Im folgenden Fenster wird nun die Größe des VeraCrypt-Containers festgelegt. Sie können entweder eine Anzahl an Kilobyte, Megabyte oder Gigabyte angeben. Hierbei gibt es eine gewisse Mindestgröße die erfüllt werden muss je nachdem um welches Datenformat es sich handeln soll (FAT oder NTFS).
- Dies ist natürlich nur möglich solange der Datenträger, auf dem der Container erstellt wird, genügend freien Platz aufweist.
- Sobald Sie mit ihrer Wahl zufrieden sind klicken Sie erneut auf <Next>.
- Jetzt werden Sie aufgefordert ein Passwort festzulegen mit dem der VeraCrypt-Container später "gemountet" werden kann. Hierfür ist in der Regel ein langes und aus Zahlen, Groß- und Kleinbuchstaben und Sonderzeichen zusammengesetztes Passwort für eine höhere Sicherheit empfehlenswert. Wenn Sie ein Passwort kürzer als 20 Zeichen verwenden, werden Sie von VeraCrypt darauf hingewiesen ggf. das Passwort zu verlängern (Es ist trotzdem möglich ein kurzes Passwort zu verwenden).
- Optional ist Ihnen auch die Möglichkeit gegeben, zusätzliche "Keyfiles" zur Verstärkung der Sicherheit zu erstellen und anzugeben, jedoch wird dies nicht empfohlen. Klicken Sie nun erneut auf <Next>.
- Nun werden Sie vor die Wahl gestellt um welches Dateiformat es sich handeln soll. Hierbei ist zu beachten, dass Dateien im FAT-Dateiformat maximal 4GB groß sein können. Möchten Sie größere Dateien in ihrem VeraCrypt-Container hinterlegen, dann wählen Sie das NTFS-Dateiformat.

 Sie werden bemerken wie sich der "Random Pool" Wert ständig verändert sowie Sie Ihren Mauszeiger innerhalb des VeraCrypt-Fensters bewegen. Bewegen Sie Ihren Mauszeiger so unberechenbar und lange wie möglich um eine möglichst starke Verschlüsselung zu garantieren. Der Fortschritt wird durch einen Balken visualisiert.

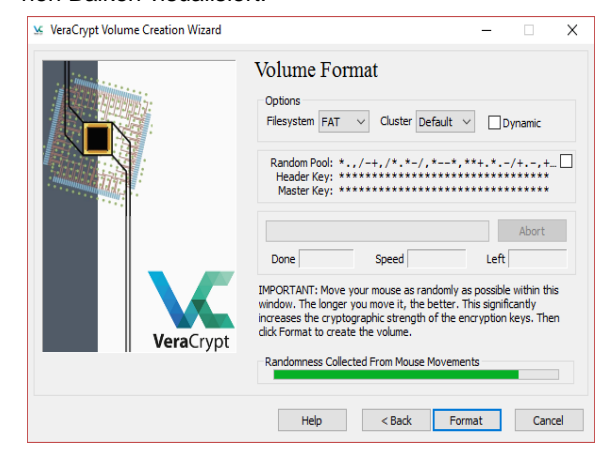

- Sobald Sie der Meinung sind, dass Sie lange genug den "Random Pool"-Wert generiert haben, klicken Sie auf <Format>.
- Jetzt haben Sie Ihre VeraCrypt-Datei erfolgreich erstellt und Sie ist im zuvor angegebenen Verzeichnis aufzufinden und kann eingebunden und gefüllt werden (siehe 2.1).

## 3. Sie haben noch Fragen?

Weitere Informationen finden Sie auf den Webseiten des PC-Service unter: www.uni-bamberg.de/rz/pc-service/

> Bei Fragen und Problemen: Hotline 0951 (863) – 1326 E-Mail pc-service@uni-bamberg.de

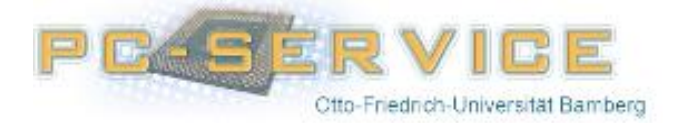